## **Maxwell 10 Screenshots**

## Introduction

Screenshots are a useful tool to capture whatever is displayed on the screen of the device.

## How to enable screenshots

Go to the web interface of the device.

Select system -> Screenshot

Set Screenshot via reset key to Yes and click Save to apply the settings.

| Network and Connections<br>Telephony | Screenshot                                                                           |       |       |
|--------------------------------------|--------------------------------------------------------------------------------------|-------|-------|
| Services                             |                                                                                      |       |       |
| Function Keys                        | You can use the reset key (long press) to capture screenshots of the device display. |       |       |
|                                      |                                                                                      |       |       |
| Date and Time                        | Screenshot via reset key                                                             | • Yes | ● No  |
| Security                             |                                                                                      |       |       |
| Reboot and Reset                     |                                                                                      |       |       |
| Auto Provisioning                    |                                                                                      |       |       |
| Save and Restore                     |                                                                                      | Save  | Reset |
| Firmware Update                      |                                                                                      |       |       |
|                                      |                                                                                      |       |       |
| System Log                           |                                                                                      |       |       |
|                                      |                                                                                      |       |       |

## How to make screenshots

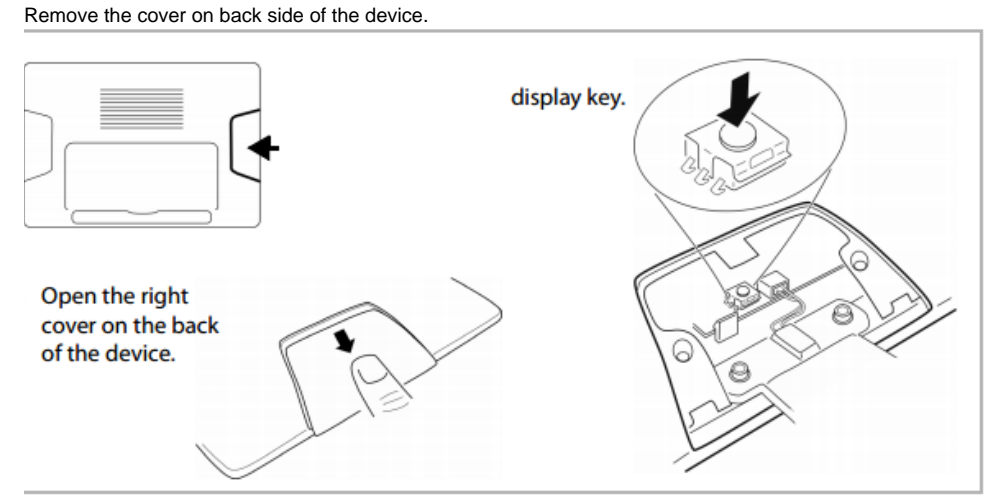

When the cover is removed locate the small button and long press it to take a screenshot.

- Introduction
- How to enable screenshots
- How to make screenshots